Instellen camerasysteem op iphone of android

Programma cctv mobile downloaden

- 1. Programma openen door op de button te klikken
- 2. Rechts bovenin naar apparaten gaan en op klikken
- 3. Klik dan boven op de +
- 4. Bijnaam invullen = naam van de recorder deze mag je zelf verzinnen
- 5. Modus = ip /domain
- 6. Adres = ip adres
- 7. Poort = 8000
- 8. Gebruikersnaam = admin
- 9. Wachtwoord = wat u van ons heb opgehad
- 10. Als je klaar ben op het opslaan teken rechts bovenin klikken
- 11. Als het goed is komt er dan onderin live view te staan
- 12. Als u daar op klik moet u de camera's te zien krijgen